# 2014-09-11 FGL - Workshop – Haut - Retusche / Haut - Weichzeichnen mit Photoshop Elements 11.0 – ff. Martina Wolf / Thomas Detzner

#### Schritt 1

A: Foto öffnen – Hautunreinheiten entfernen bzw. wegstempeln Foto Anlage 1 + 2

### Schritt 2

A: Benutzerdefiniert Zuschneiden (30 x 40 cm – 400 dpi) **Foto** Anlage 3

#### Schritt 3

A: Foto in s/w umwandeln und Tonwerte korrigieren
B: Überarbeiten – Farbe anpassen – Farbe entfernen
B: Überarbeiten – Beleuchtung anpassen - Tonwertkorrektur
Foto Anlage 4

### Schritt 4

A: Ebenen anzeigen **Foto** Anlage 5

#### Schritt 5

A: Neue Ebene von Hintergrund erstellen B: Ebene – neu – Ebene durch Kopie B: Name der Ebene: Ebene 1 **Foto** Anlage 6

#### Schritt 6

A: Neue Ebene von Ebene 1 / Ebene ausblenden B: Ebene 1 markieren – Ebene - neu – Ebene durch Kopie B: Name der Ebene: Ebene 1 Kopie B: Ebene 1 Kopie – ausblenden **Foto** Anlage 7

#### Schritt 7

A: Ebene 1 weichzeichnen B: Ebene 1 markieren - Filter – Weichzeichner – Gaußscher WZ – Radius 50,0 Pixel **Foto** Anlage 8

#### Schritt 8

A: Neue Ebene von Ebene 1 (gerade mit GWZ verändert)
B: Ebene - neu – Ebene durch Kopie
B: Name der Ebene: Ebene 1 Kopie 2
Foto Anlage 9

## Schritt 9

- A: Ebene 1 Füllmethode und Deckkraft ändern
- B: Ebene 1 markieren
- B: Füllmethode = Abdunkeln
- B: Deckkraft 60 % (je nach Bedarf 50 80 %)

Foto Anlage 10

## Schritt 10

- A: Ebene 1 Kopie 2 Füllmethode und Deckkraft ändern
- B: Ebene 1 Kopie 2 markieren
- B: Füllmethode = Aufhellen
- B: Deckkraft 60 % (je nach Bedarf 50 80 %)

Foto Anlage 11

# Schritt 11

A: Ebenen umbenennen
B: Ebene 1 markieren – doppelklick auf Text - umbenennen in "Dunkel"
B: Ebene 1 Kopie 2 markieren – doppelklick auf Text - umbenennen in "Hell"
Foto Anlage 12

## Schritt 12

A: Ebenenmasken erstellen

B: Ebene "Dunkel" markieren – alt Taste + Symbol = Maske schwarz

B: Ebene "Hell" markieren – alt Taste + Symbol = Maske schwarz

Foto Anlage 13

### Schritt 13

A: Haut in den hellen Bereichen abdunkeln und weichzeichnen

- B: Ebene Hell ausblenden
- B: Ebene Dunkel Ebenenmaske aktivieren

B: Pinsel wählen – weicher Pinsel – ca. 200 pix. – Deckkraft ca. 50 % - Modus: Normal **Foto** Anlage 14

B: Mit dem Pinsel die Haut in den hellen Bereichen abdunkeln und weichzeichnen **Foto** Anlage 15

### Schritt 14

A: Haut in den dunklen Bereichen aufhellen und weichzeichnen

B: Ebene Dunkel ausblenden

B: Ebene Hell Ebenenmaske aktivieren

B: Pinsel wählen – weicher Pinsel – ca. 200 pix. – Deckkraft ca. 50 % - Modus: Normal **Foto** Anlage 16

B: Mit dem Pinsel die Haut in den dunklen Bereichen aufhellen und weichzeichnen **Foto** Anlage 17

### Schritt 15

- A: Vergleich vorher / nachher
- B: Vorher: Alle Ebenen einblenden

Foto Anlage 18

B: Nachher: Ebene 1 Kopie ausblenden

Foto Anlage 19

### Schritt 16

A: Konturen schärfen über Hochpassfilter

B: Ebene 1 Kopie einblenden – Überarbeiten - Farbe anpassen – Farbe entfernen (s/w) B: Filter – sonstige Filter – Hochpassfilter (Radius 5,0 Pixel) **Foto** Anlage 20

### Schritt 17

A: Ebene 1 Kopie Füllmethode ändern B: Füllmethode – Ineinanderkopieren **Foto** Anlage 21

### Schritt 18

A: Ebenenmaske für Ebene 1 Kopie erstellen B: Ebene 1 Kopie markieren - alt Taste + Symbol = Maske schwarz **Foto** Anlage 22

### Schritt 19

A: Konturen verstärken / nachschärfen
B: Ebene 1 Kopie - Ebenenmaske aktivieren
B: Pinsel wählen – weicher Pinsel – ca. 200 pix. – Deckkraft ca. 75 % - Modus: Normal
Foto Anlage 23
B: Mit dem Pinsel die gewünschten Bereiche verstärken / nachschärfen
Foto Anlage 24

### Schritt 20

A: Ebenen auf Hintergrundebene reduzieren und abschließen B: Ebene – Ebene auf Hintergrundebene reduzieren **Foto** Anlage 25

A: = Aufgabe B: = Befehl / Bearbeitung

Vielen Dank für Ihre / Eure Aufmerksamkeit !!!

Anlagen

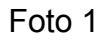

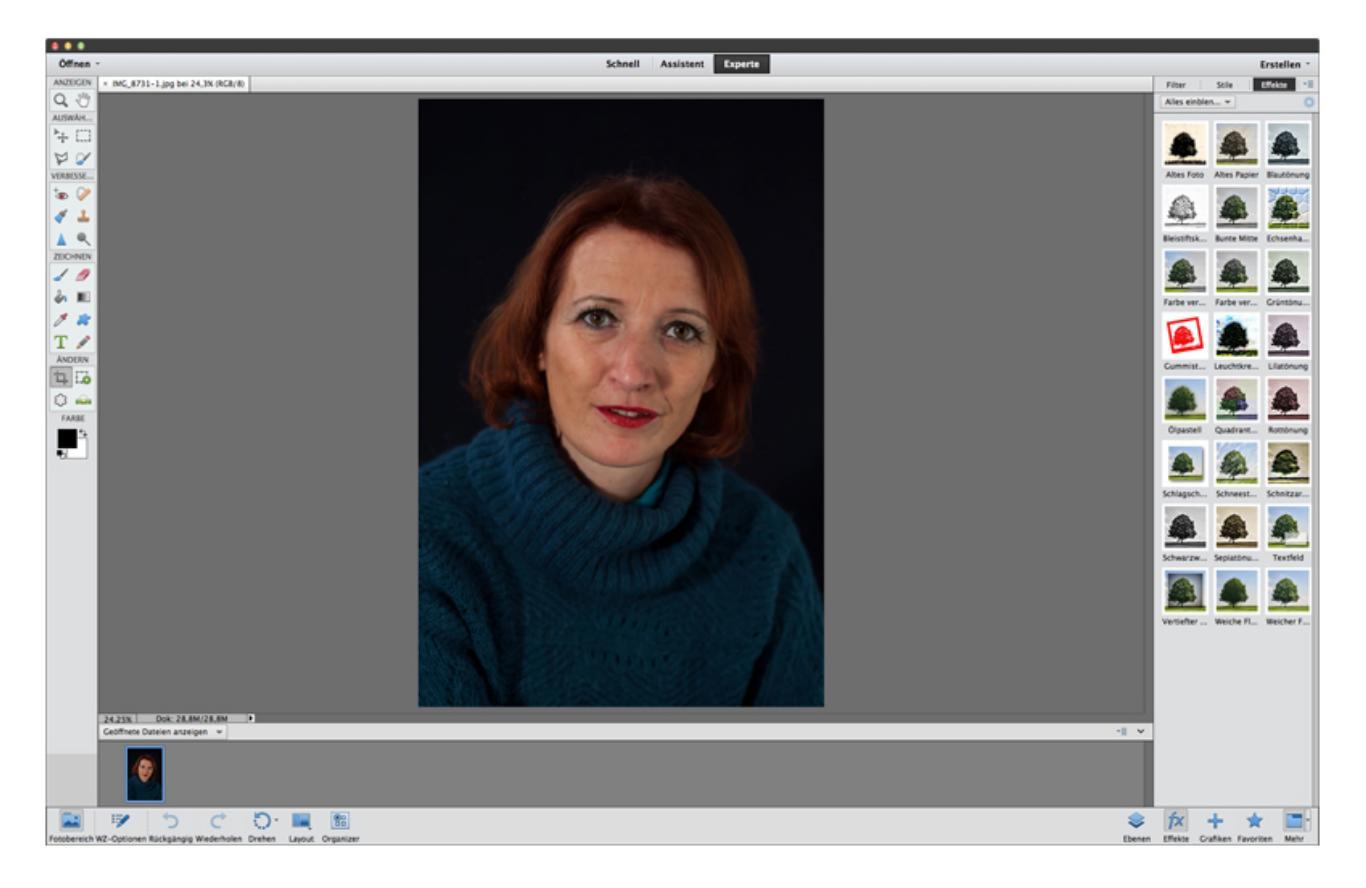

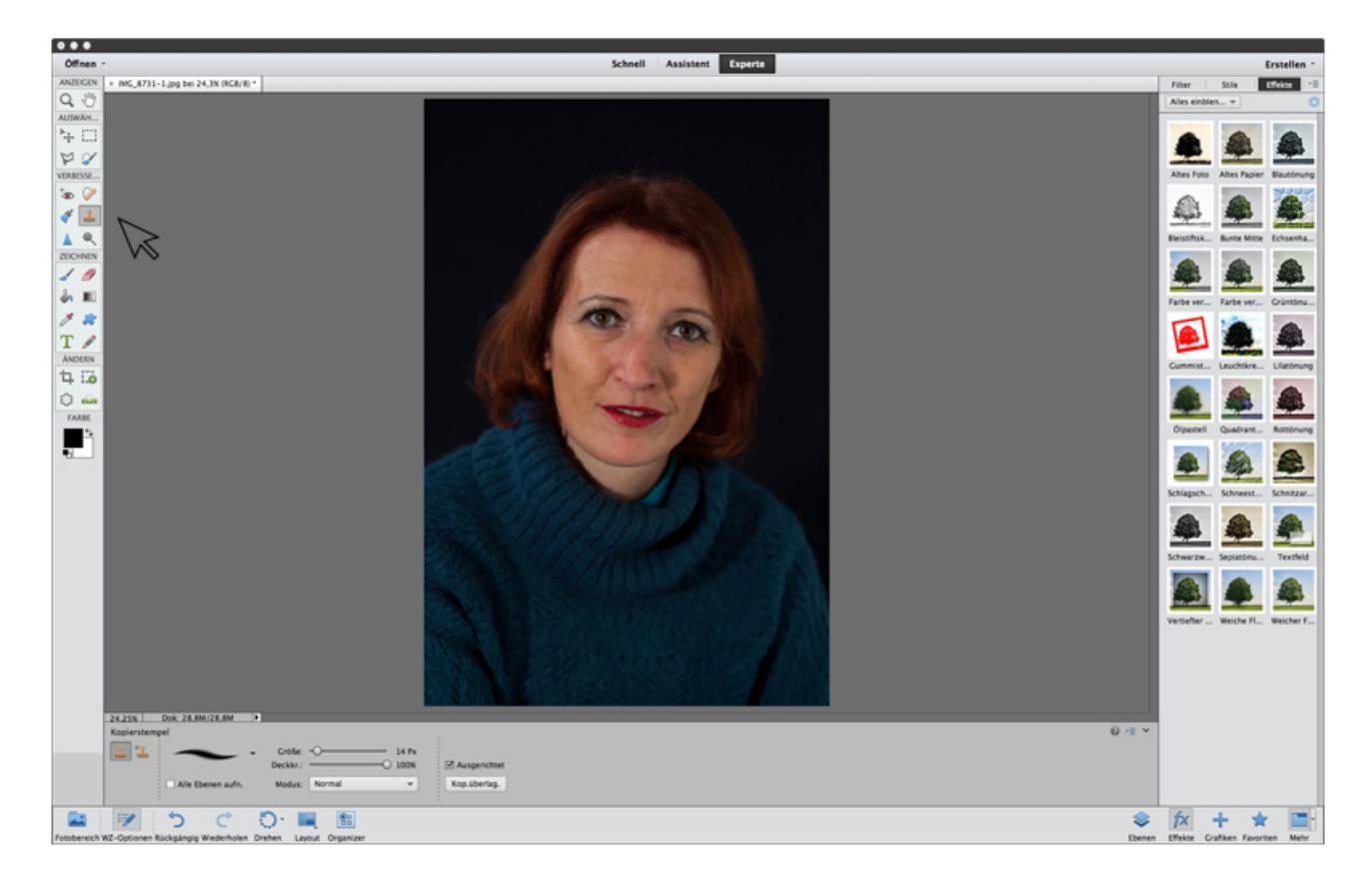

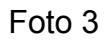

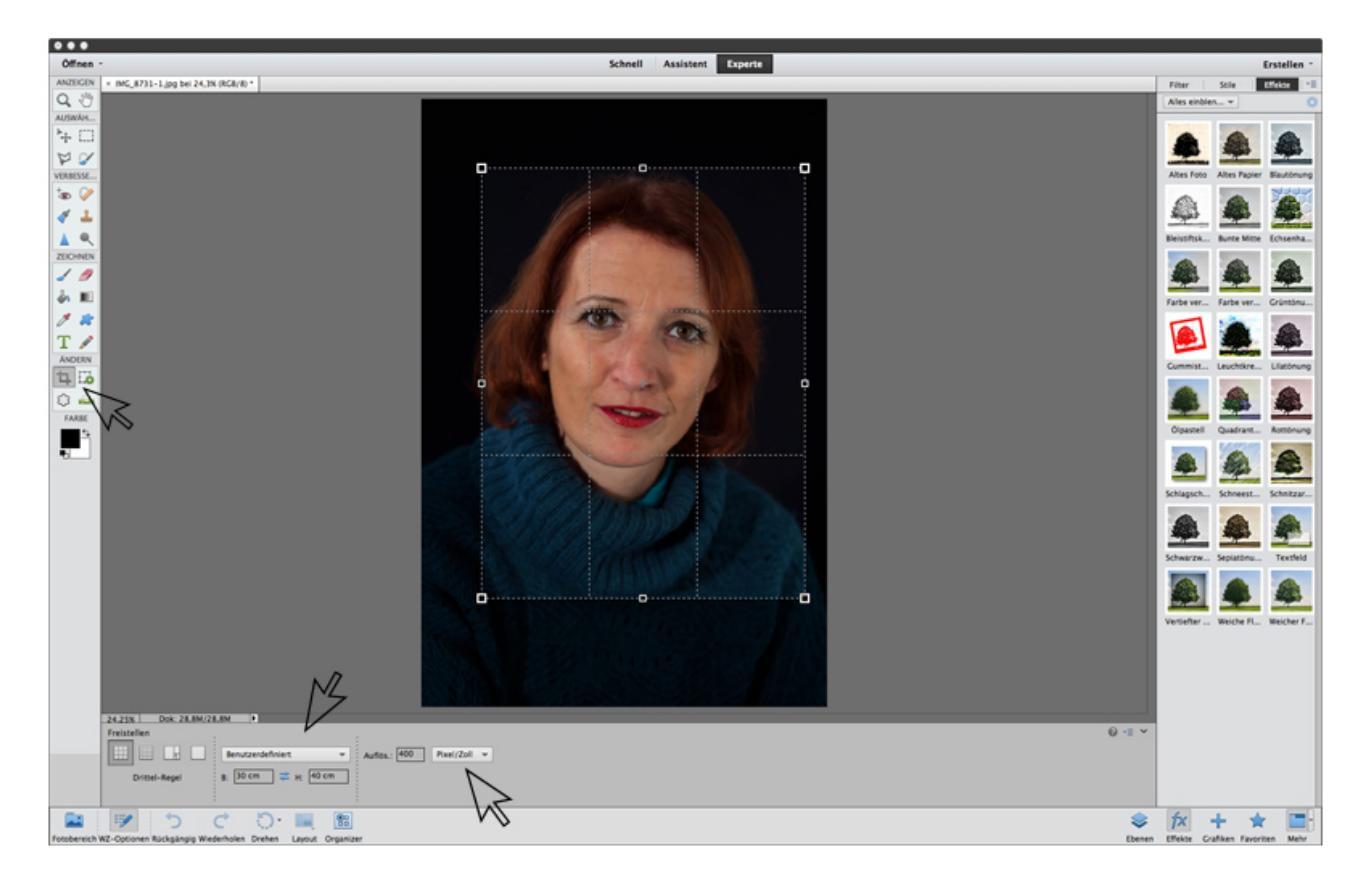

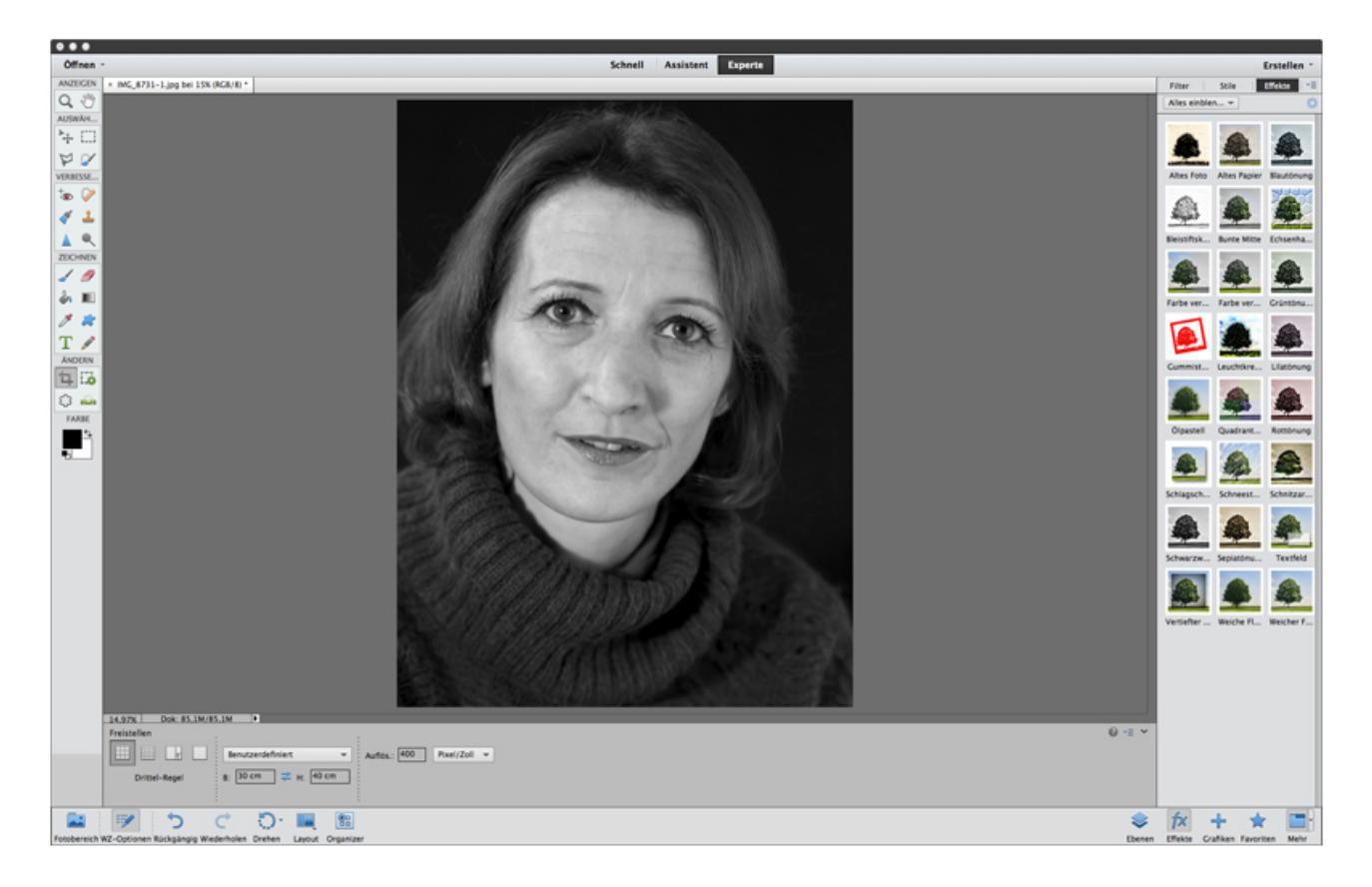

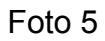

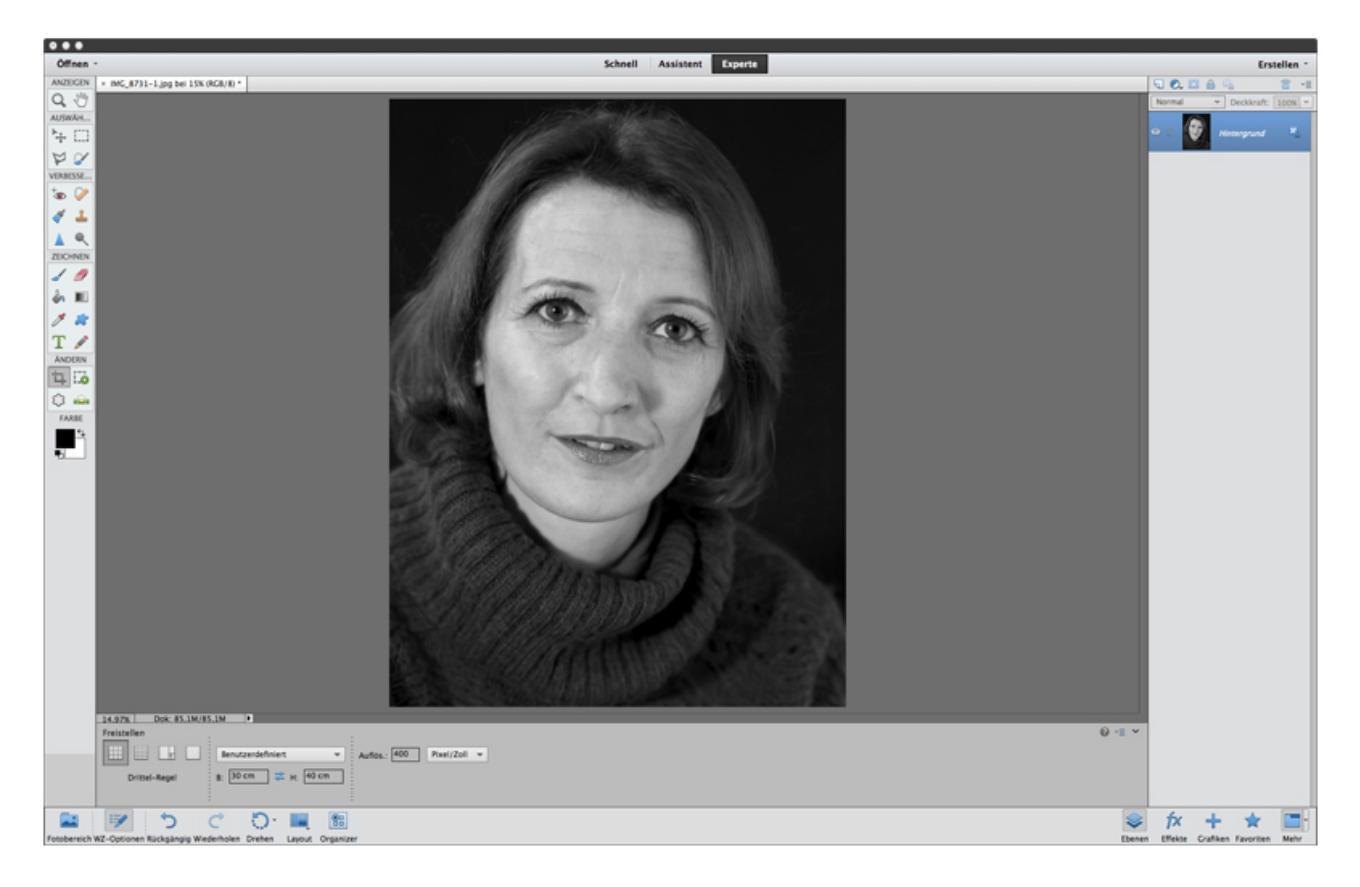

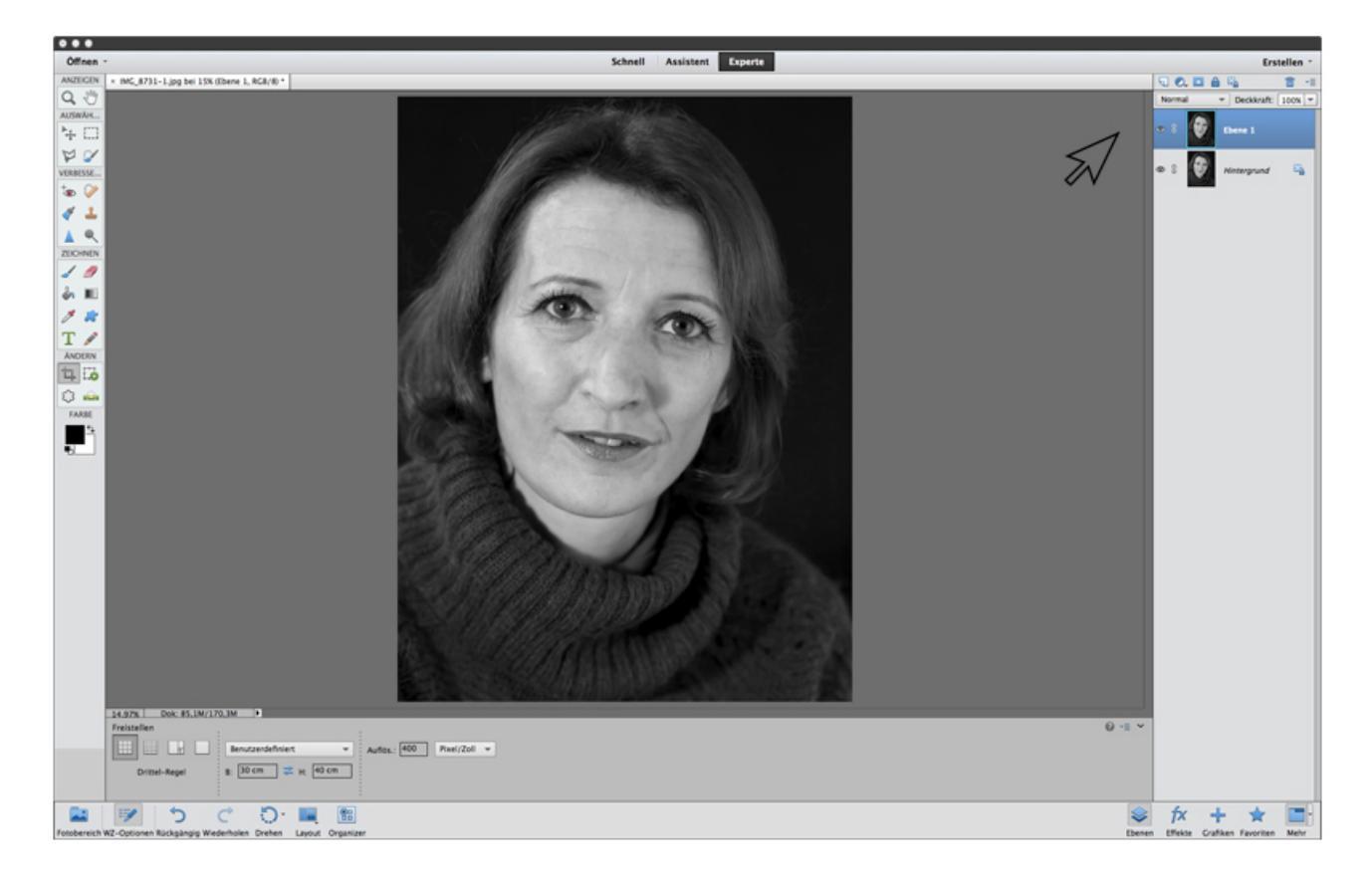

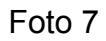

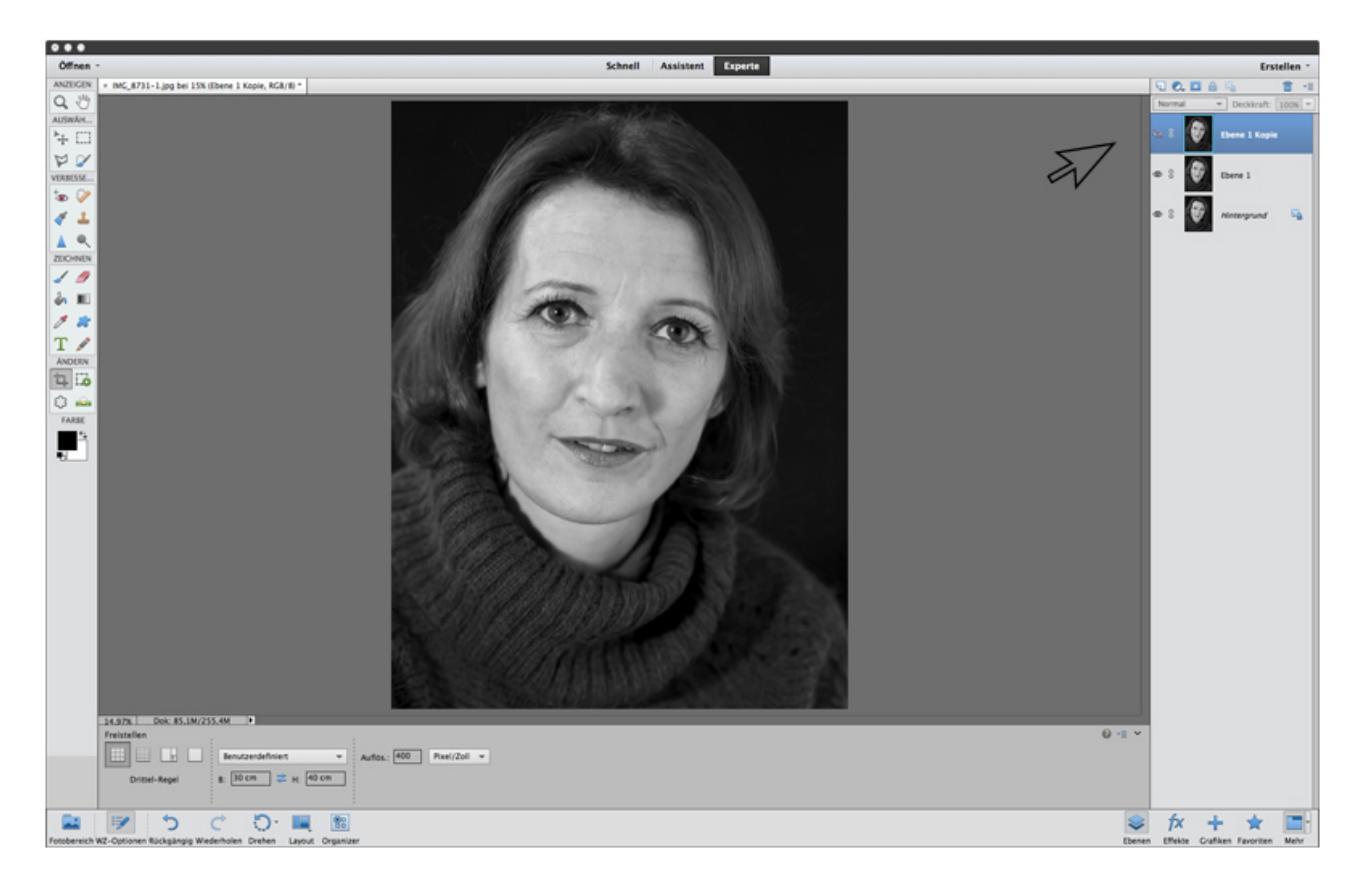

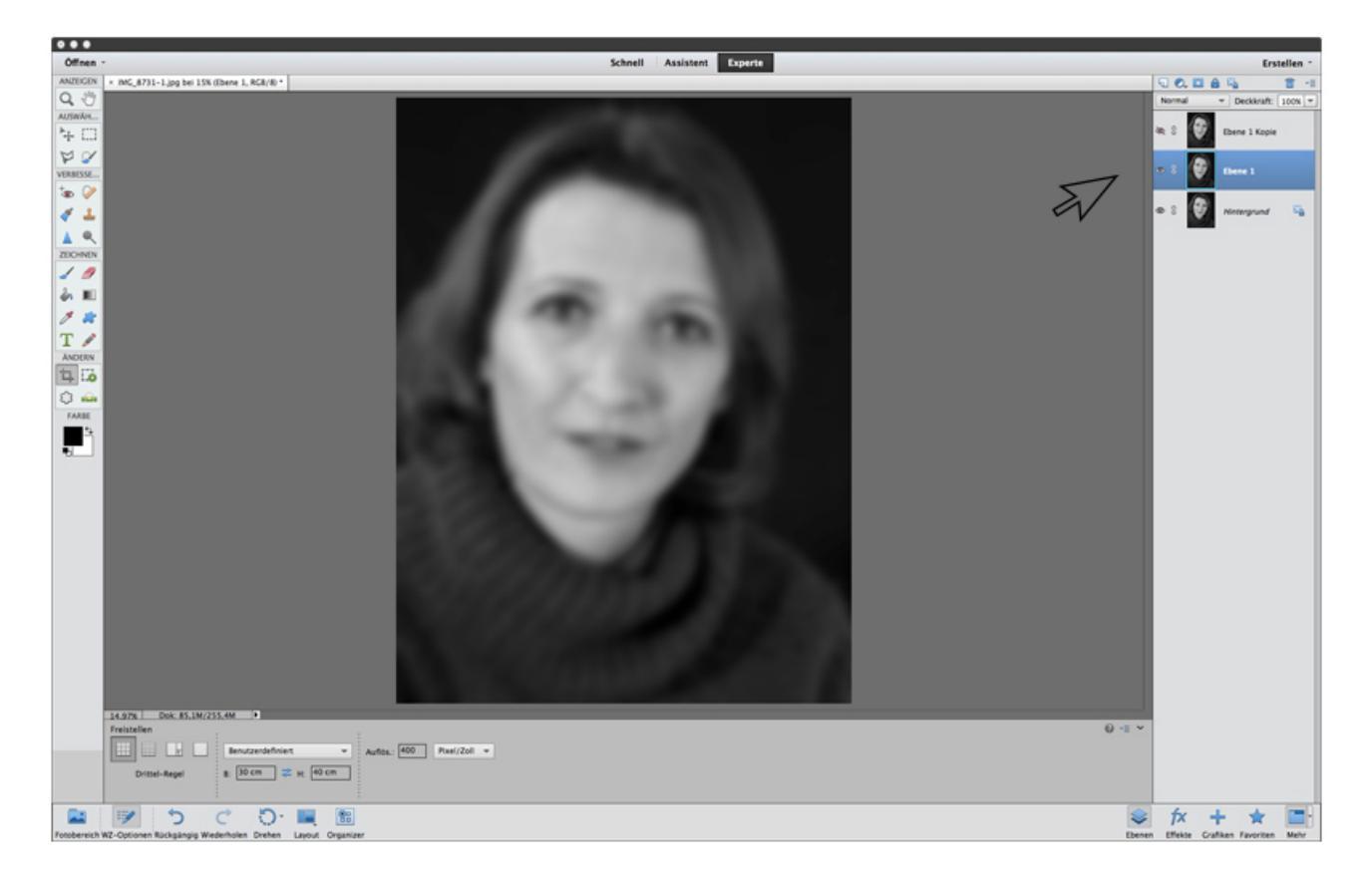

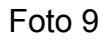

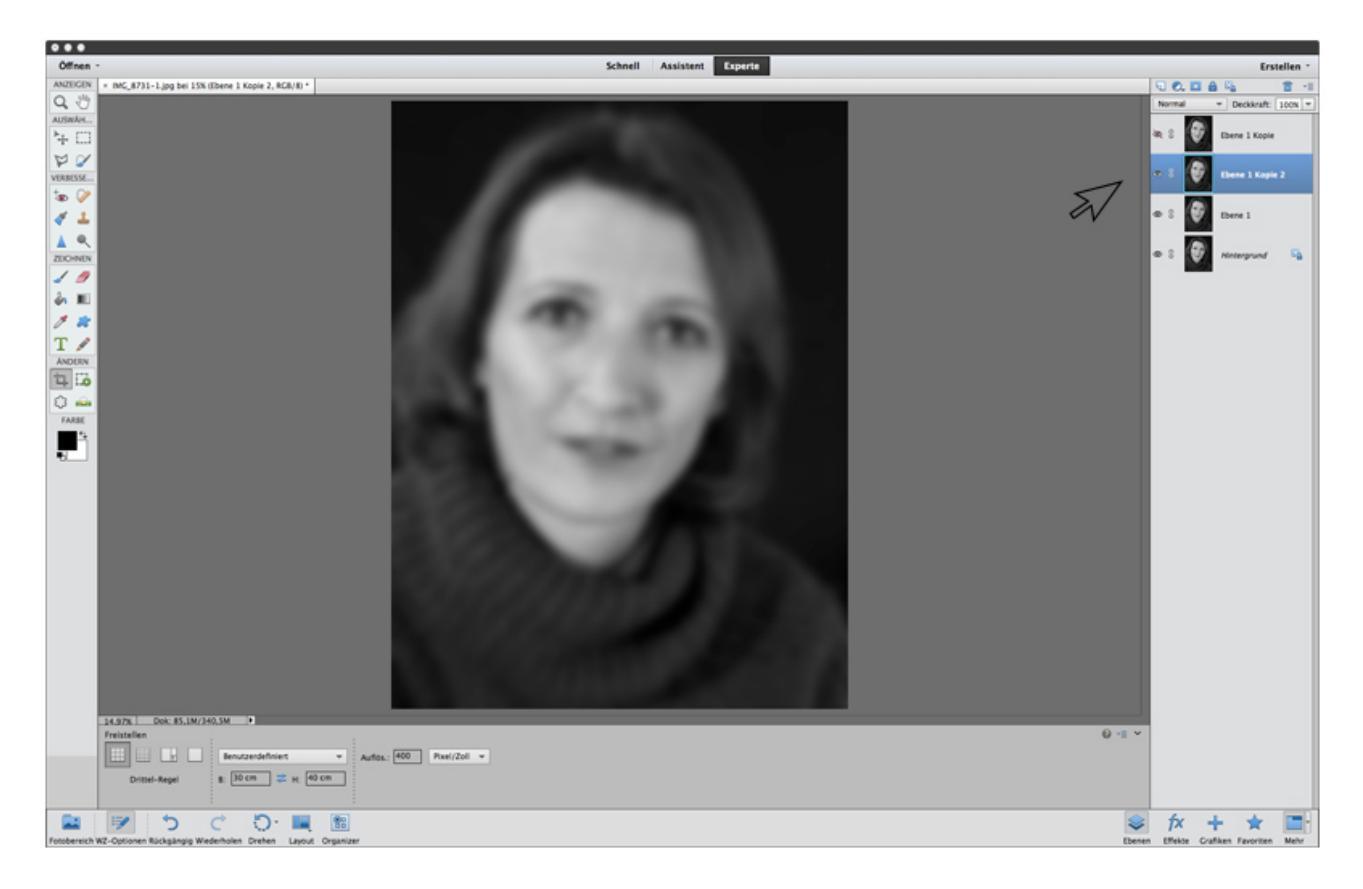

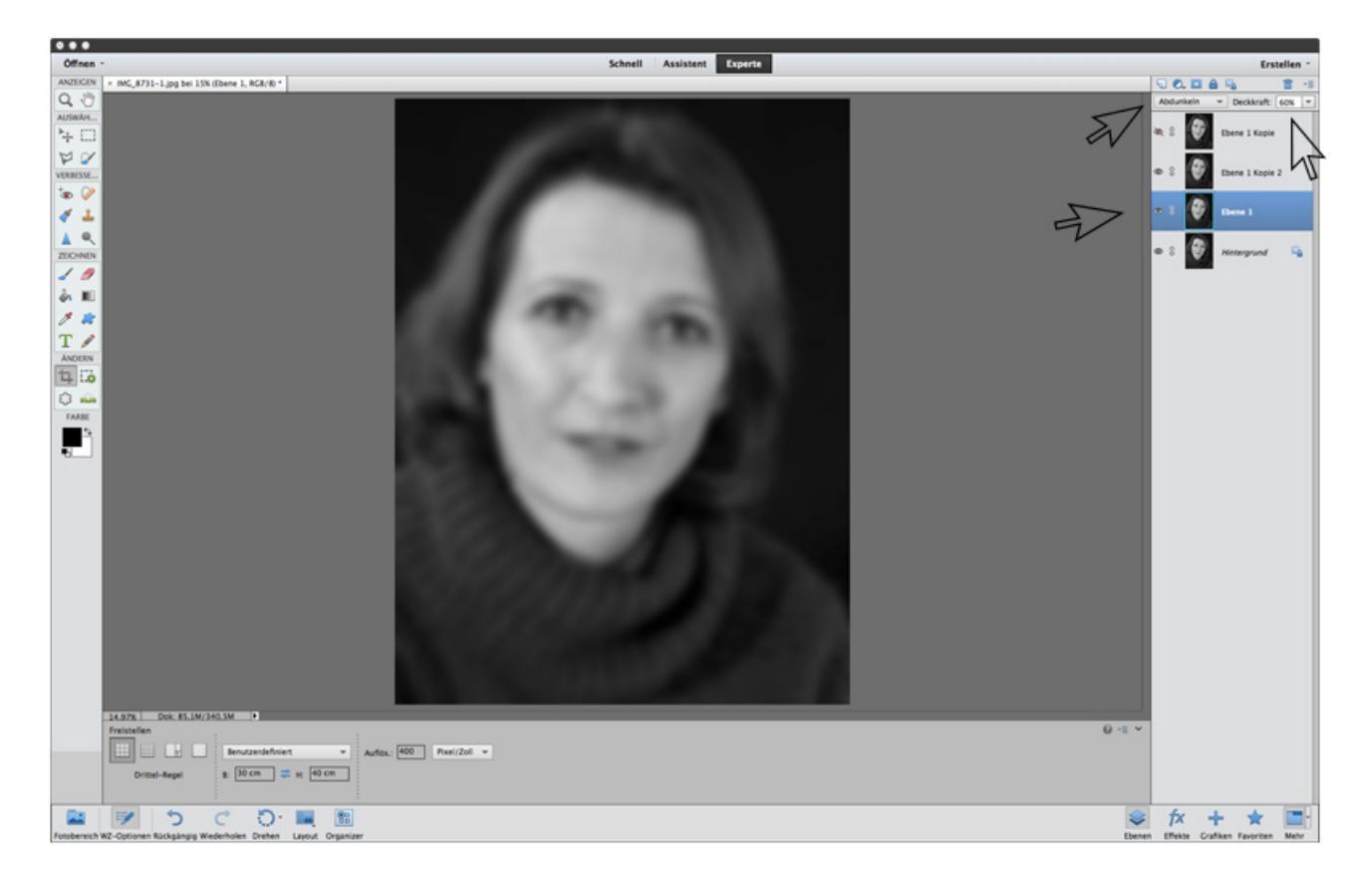

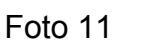

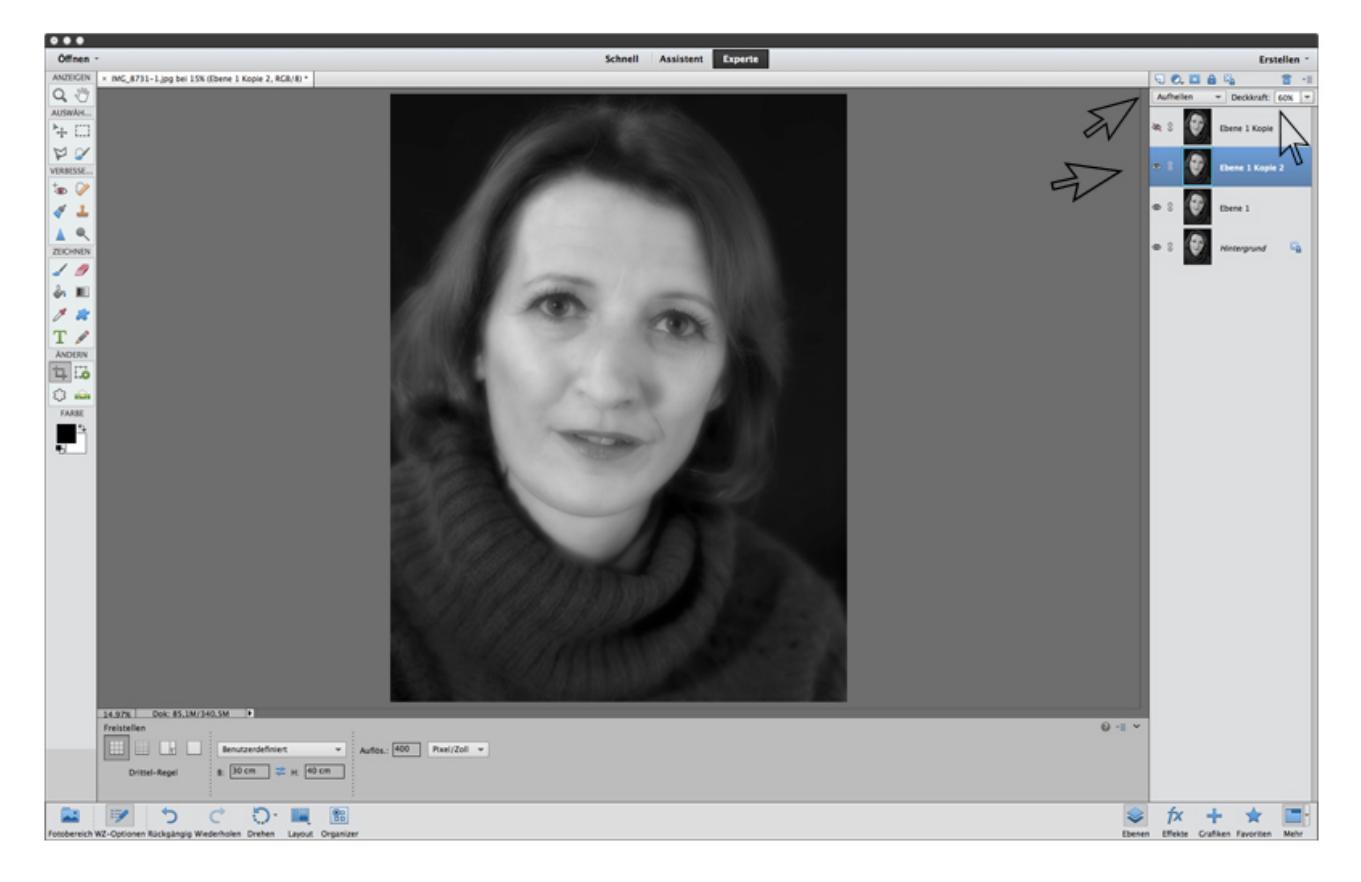

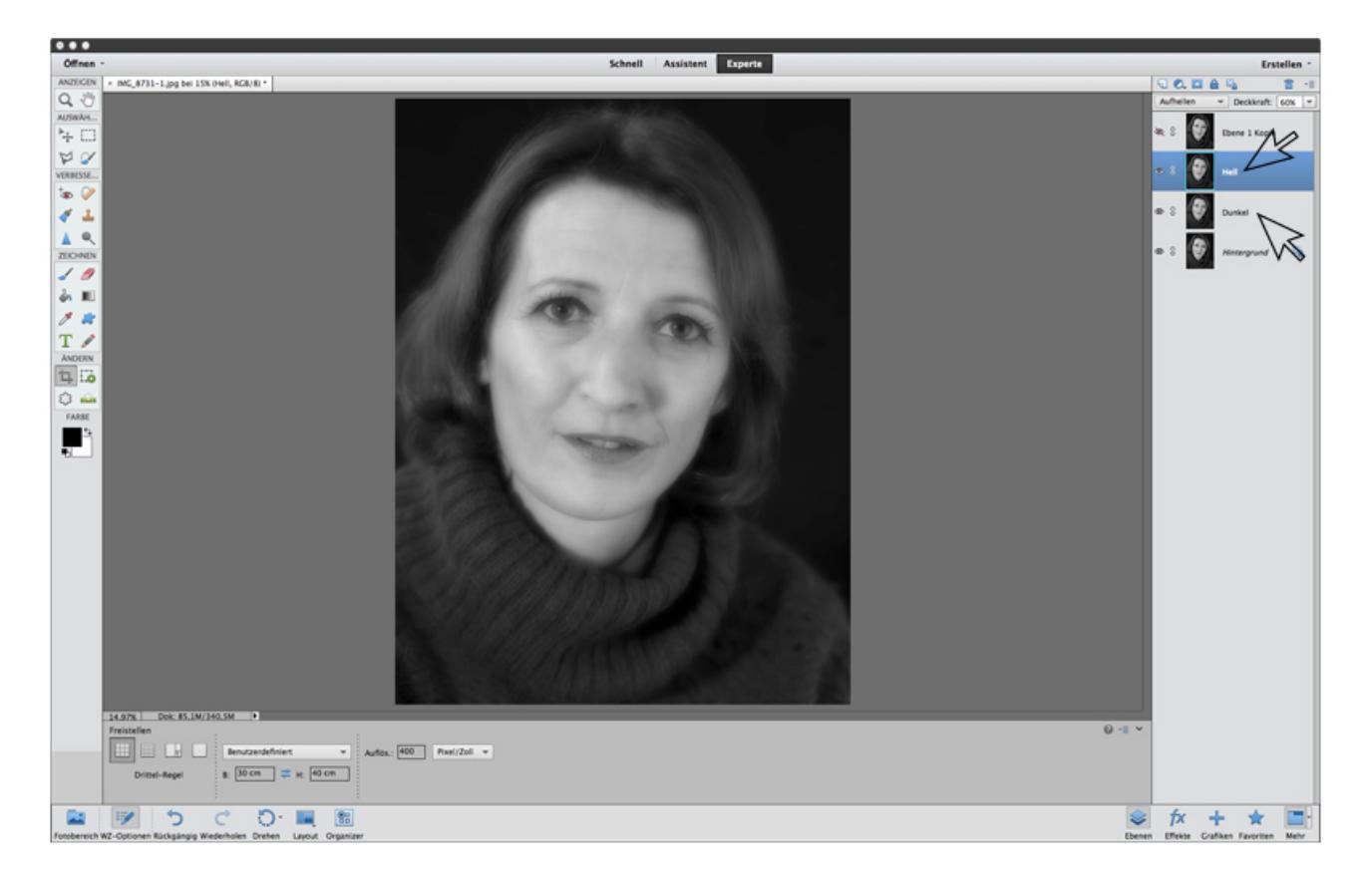

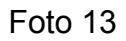

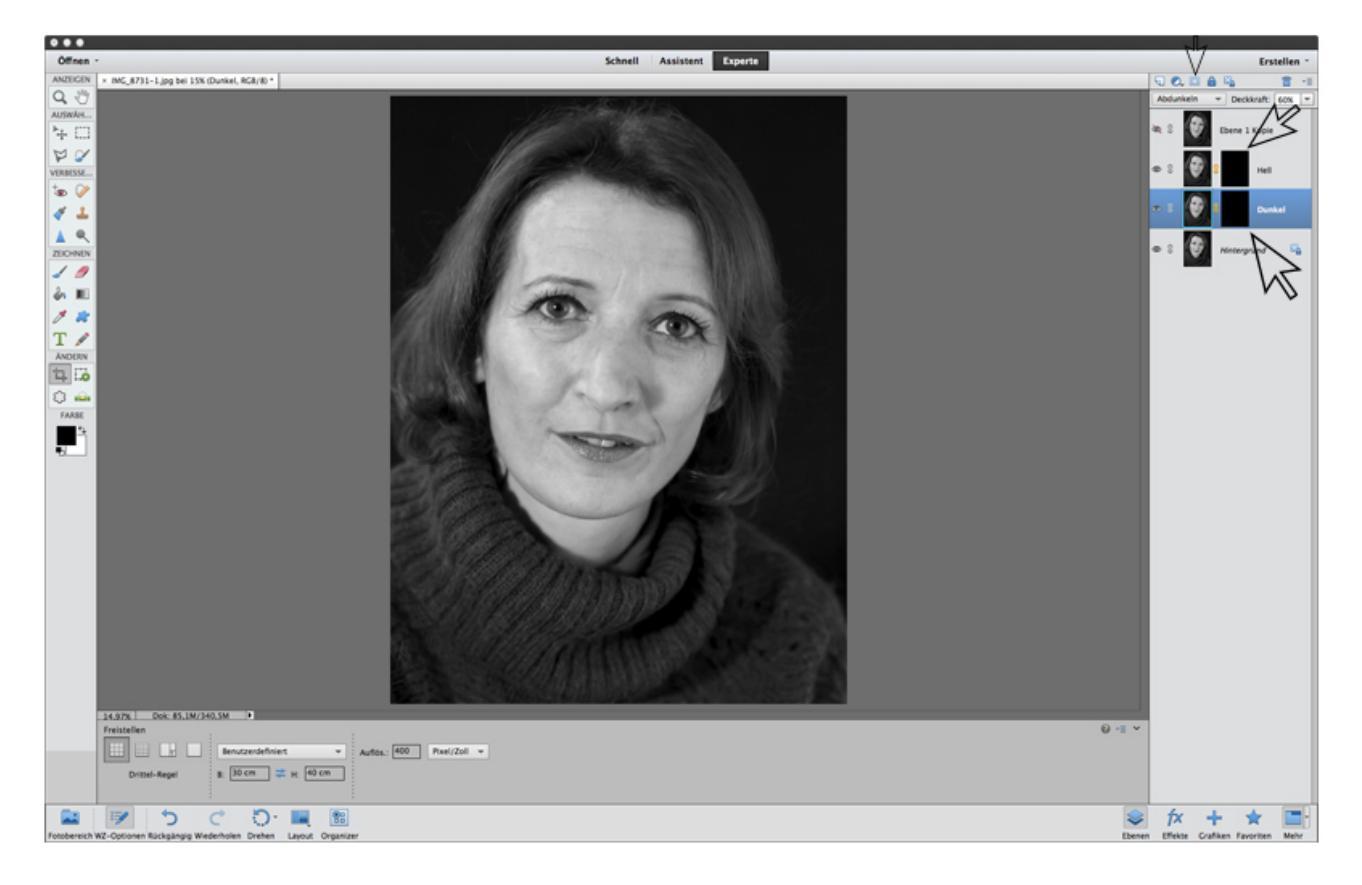

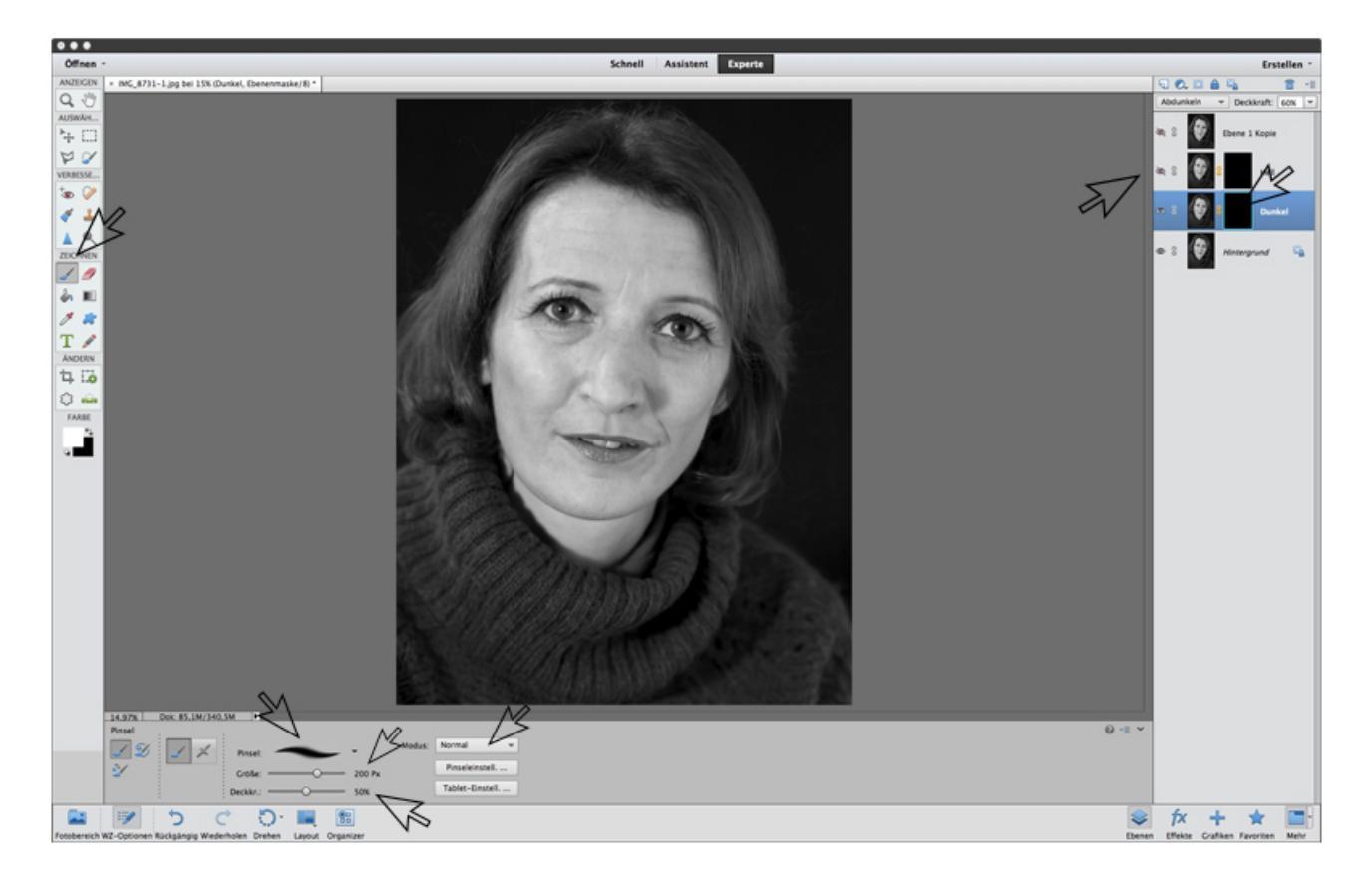

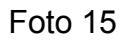

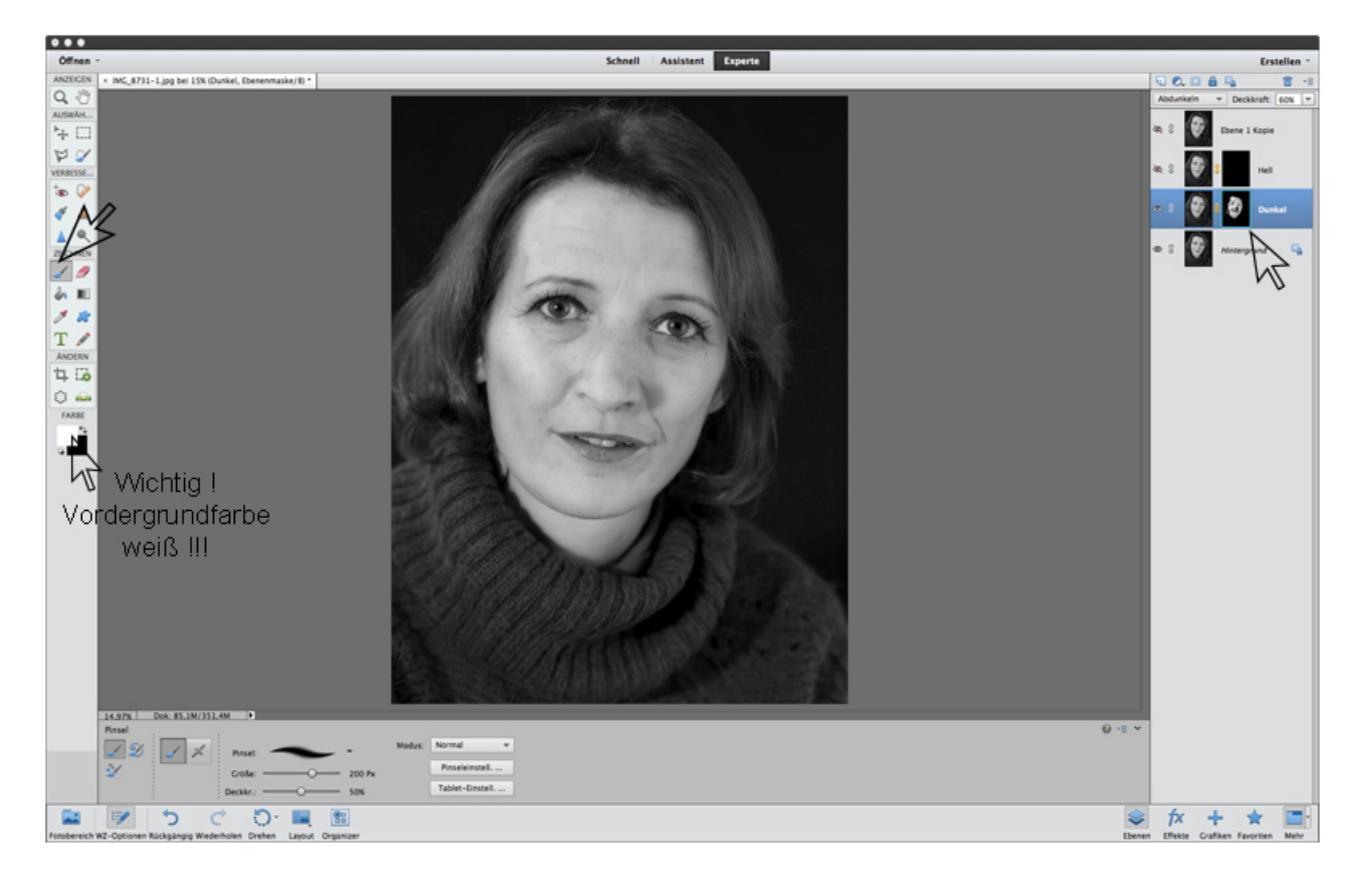

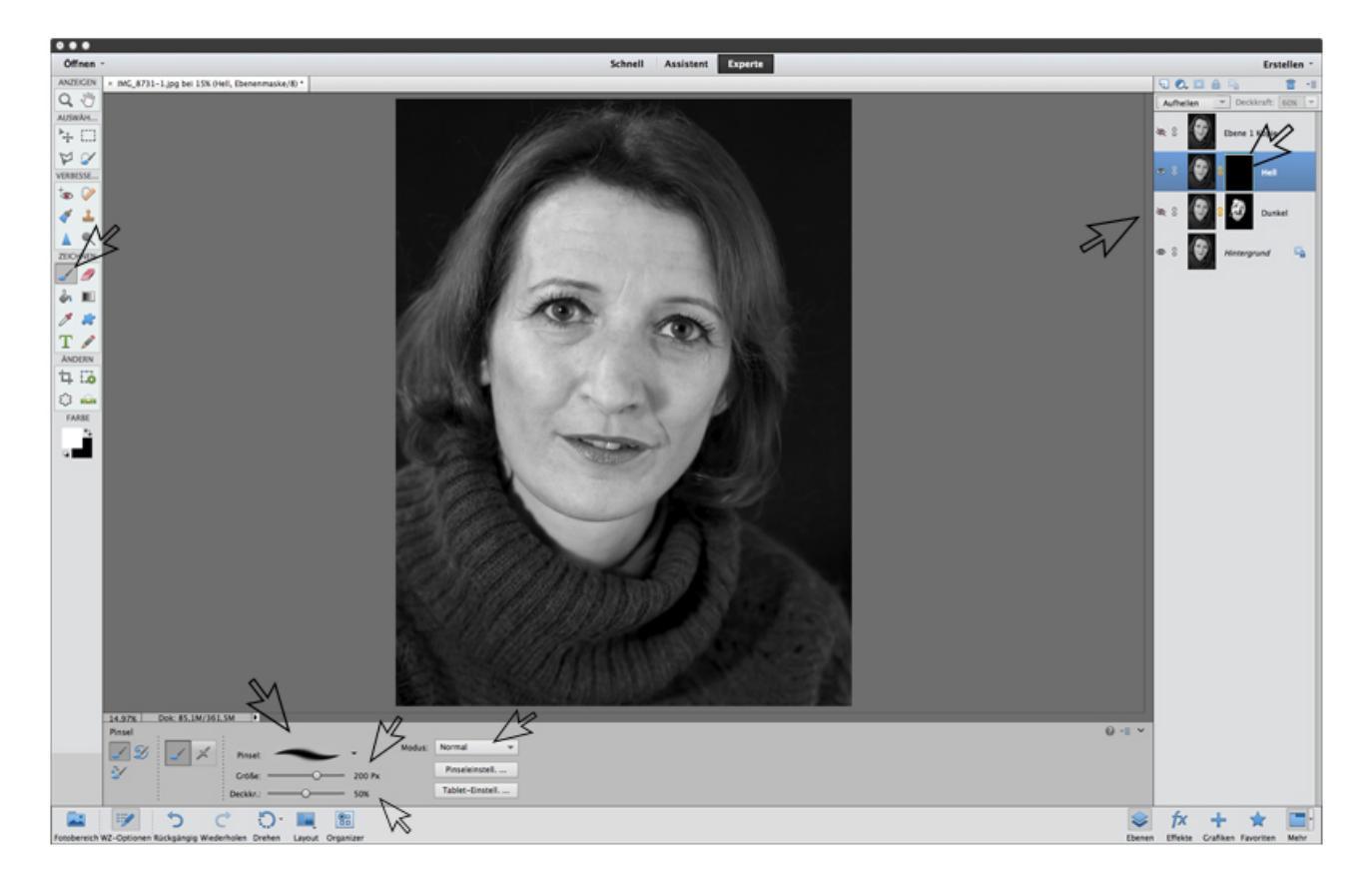

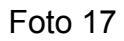

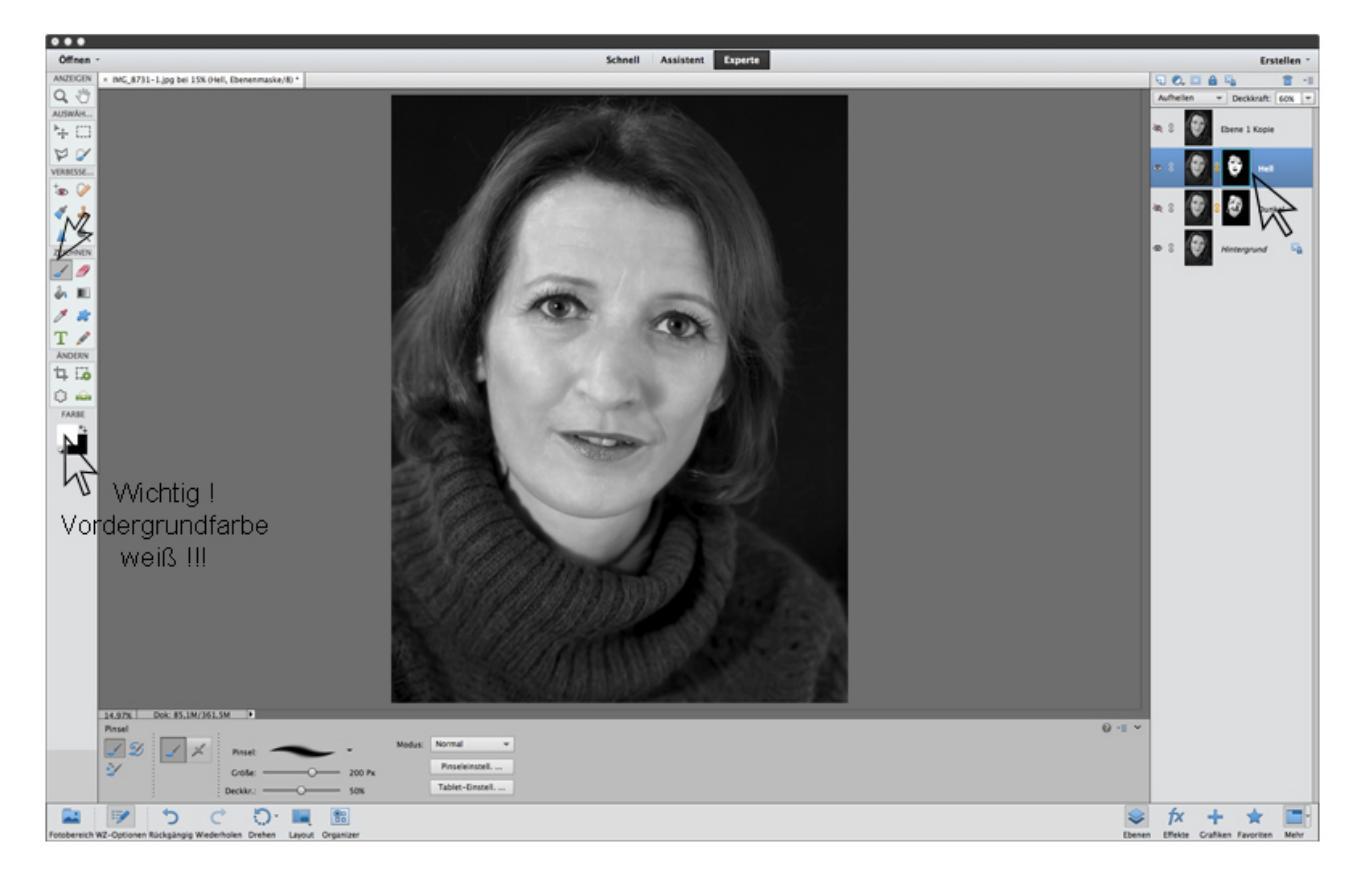

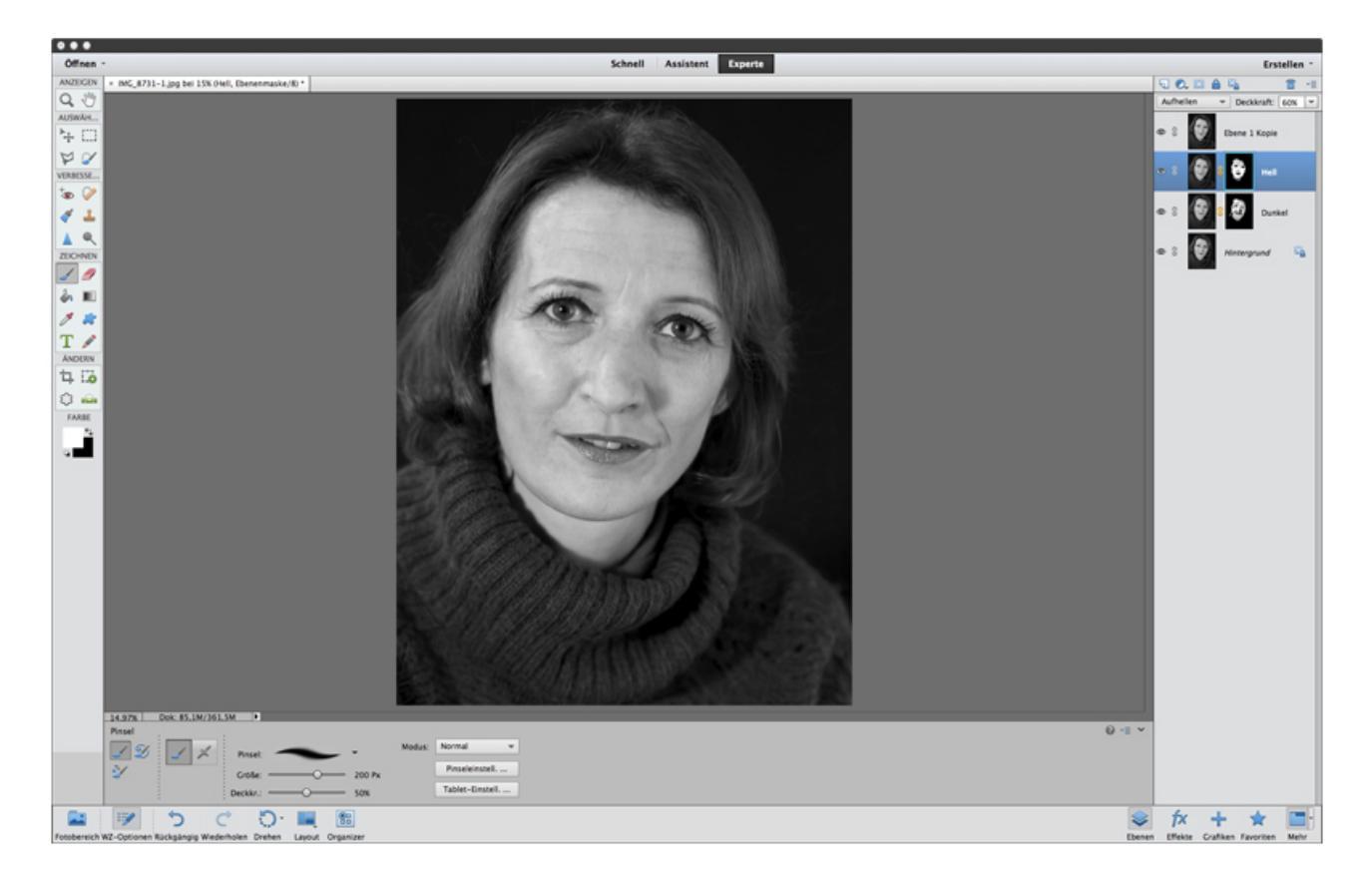

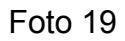

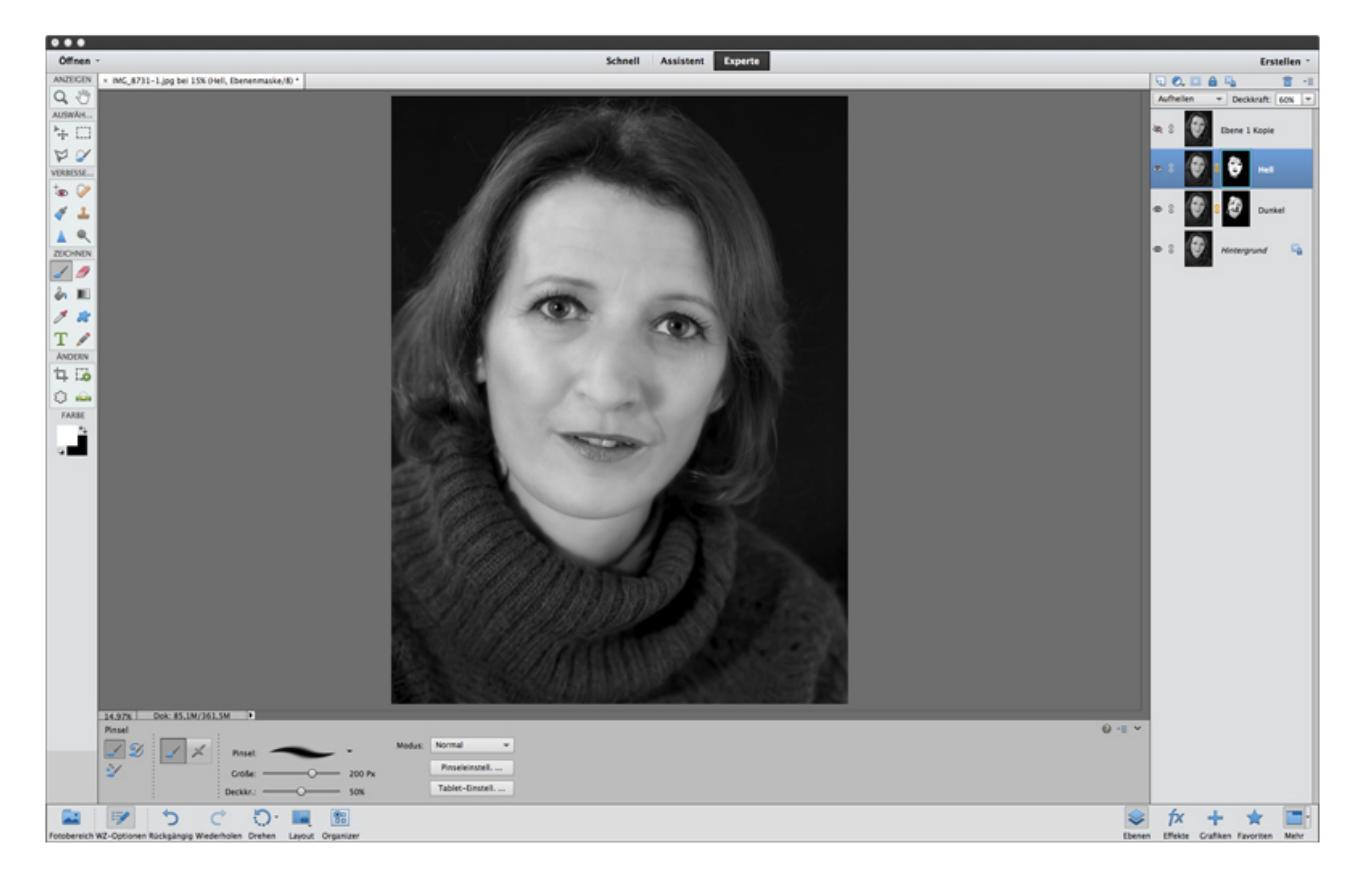

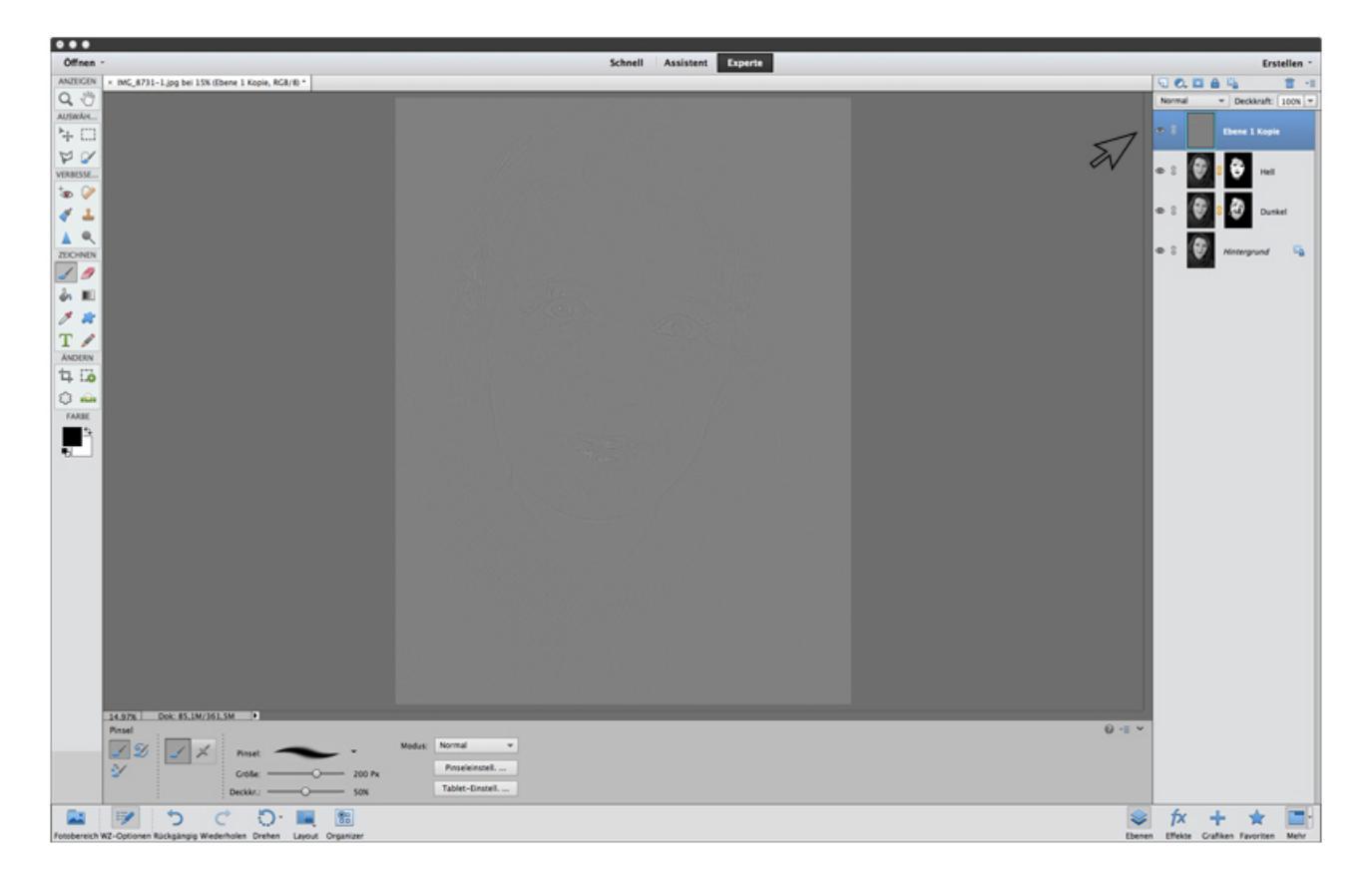

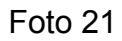

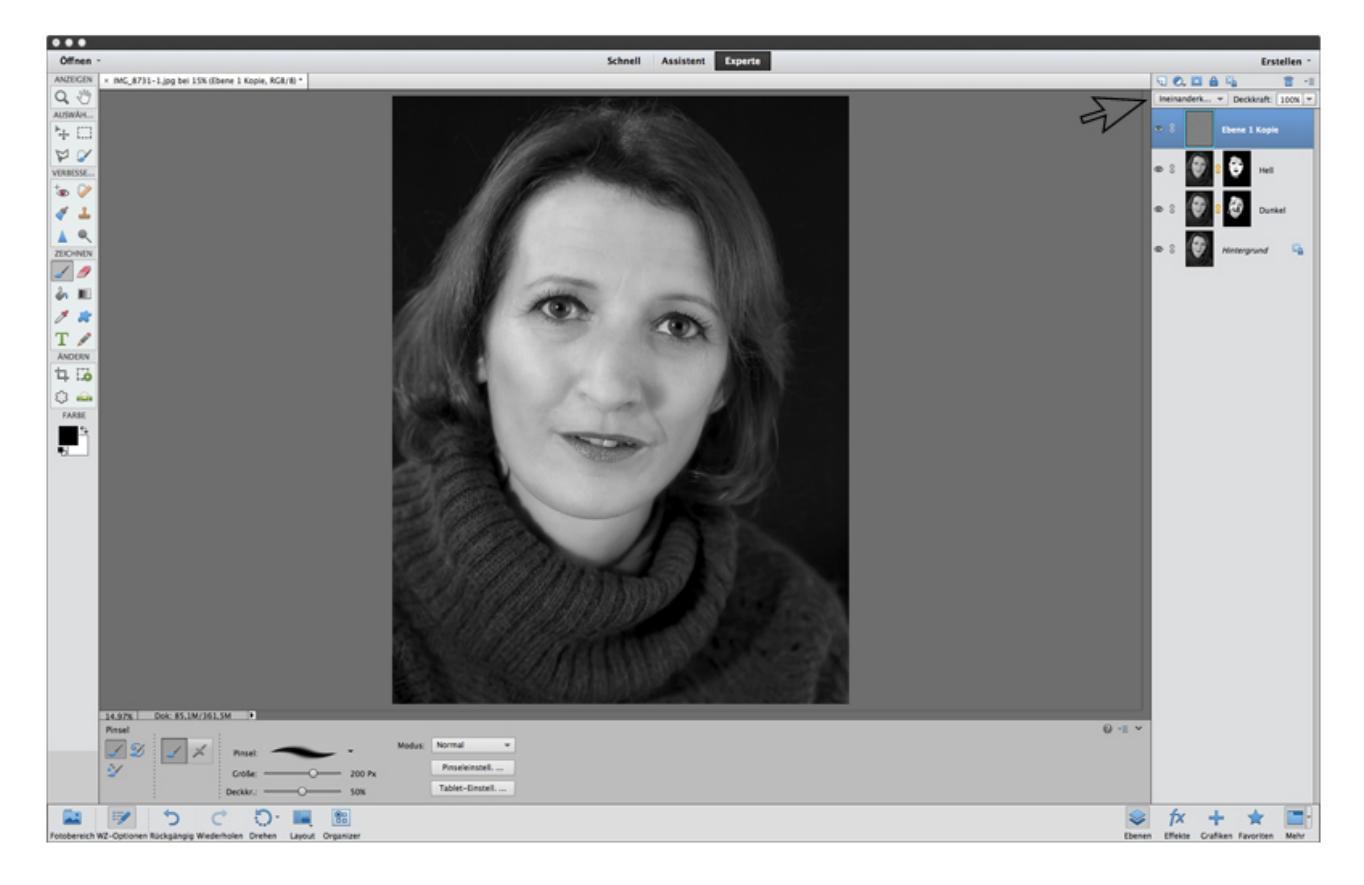

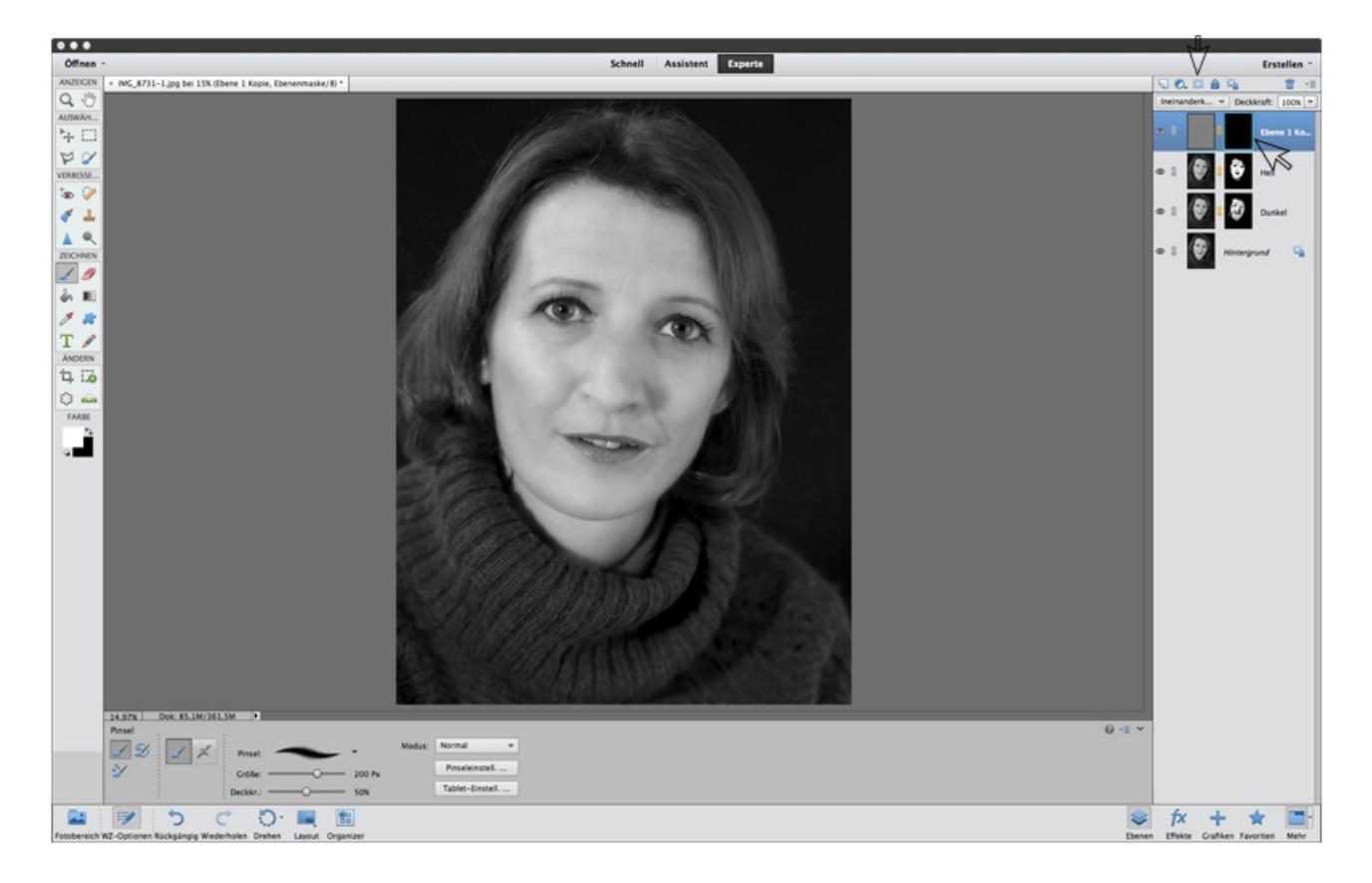

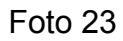

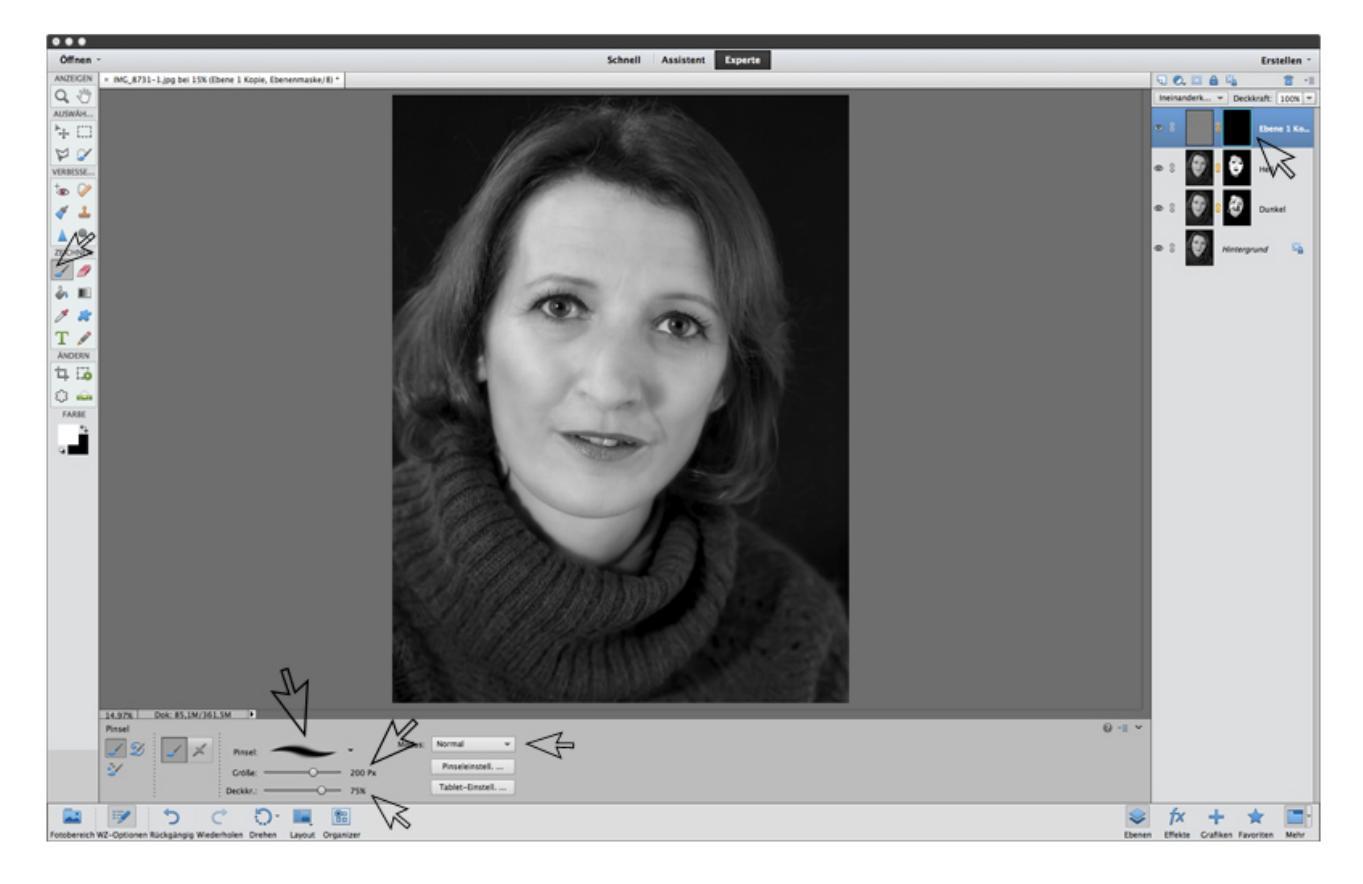

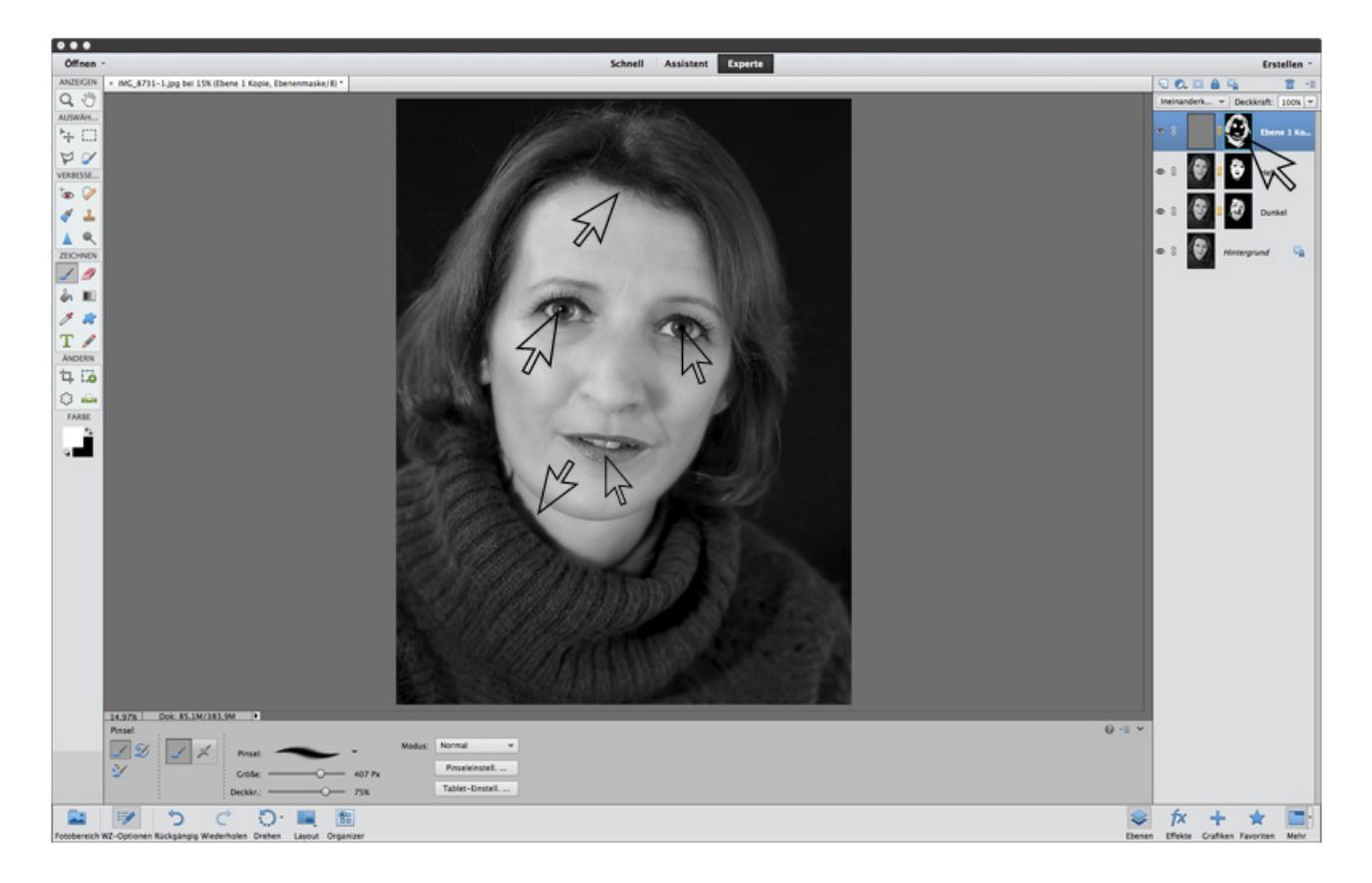

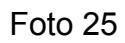

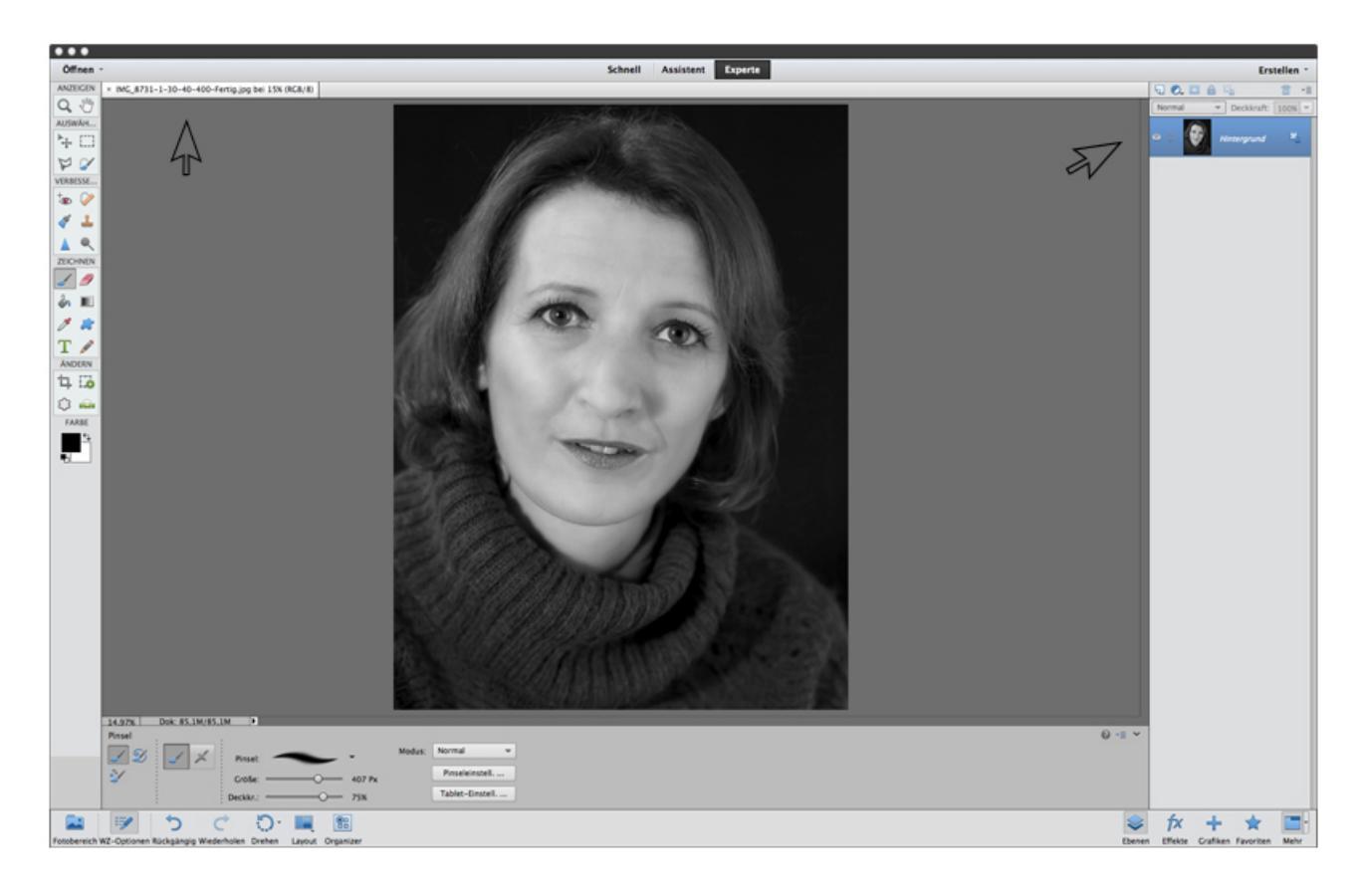